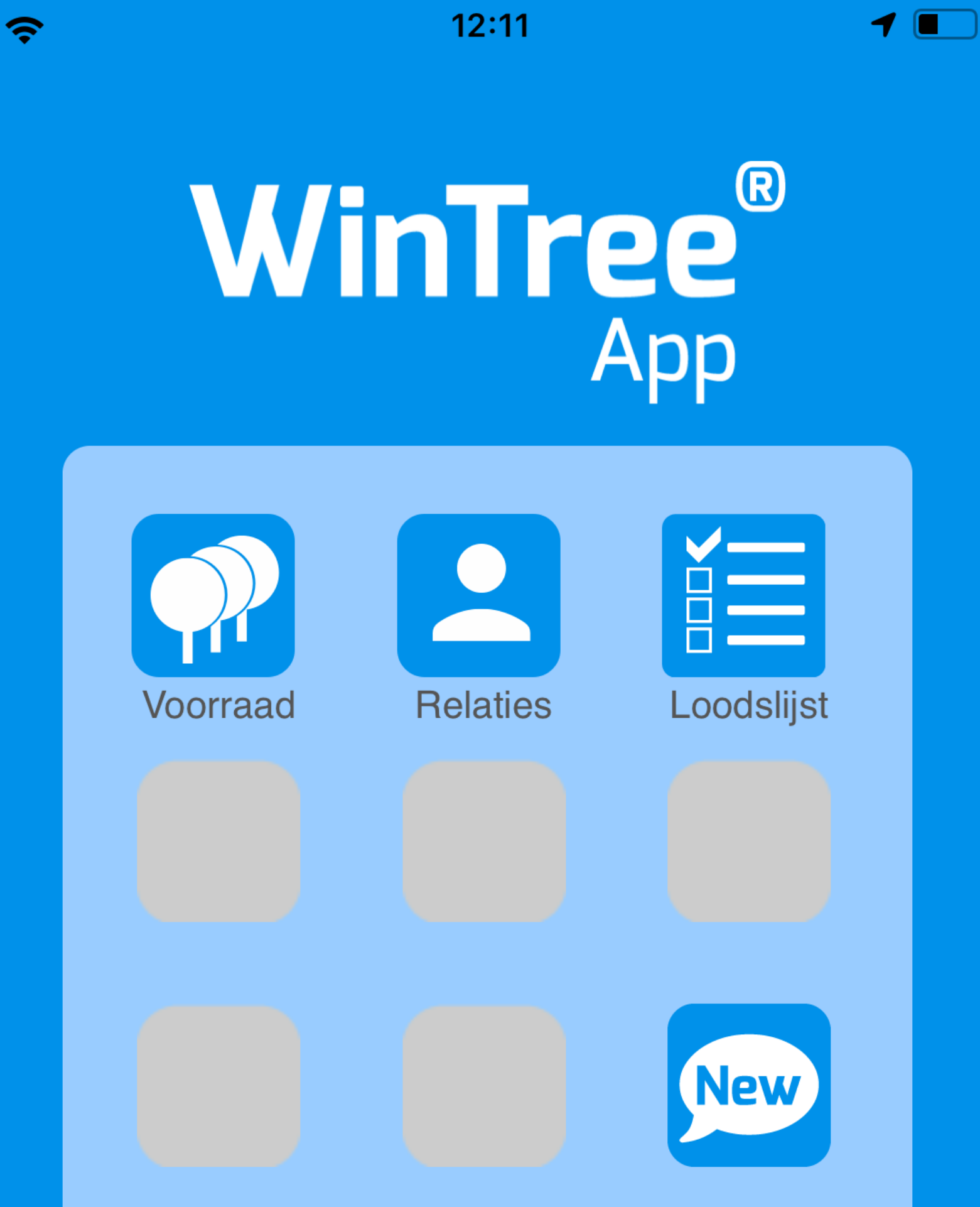

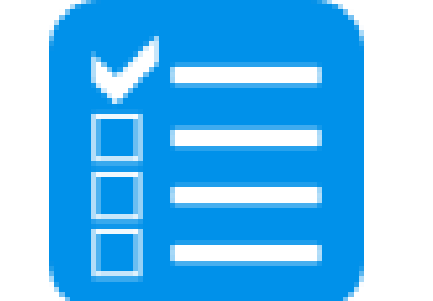

- Verzamelen en laden op je smartphone
- Communicatie tussen kantoor, loods en veld
- Snelle verwerking en aanpassingen op kantoor

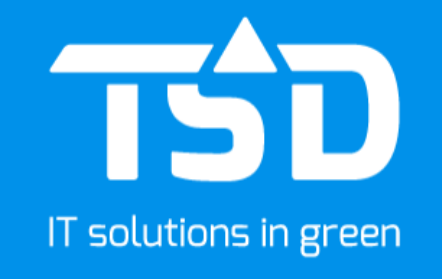

#### **De WinTree® App - Loodslijst**

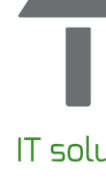

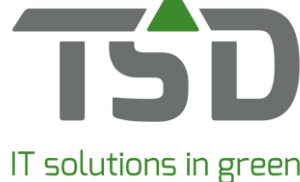

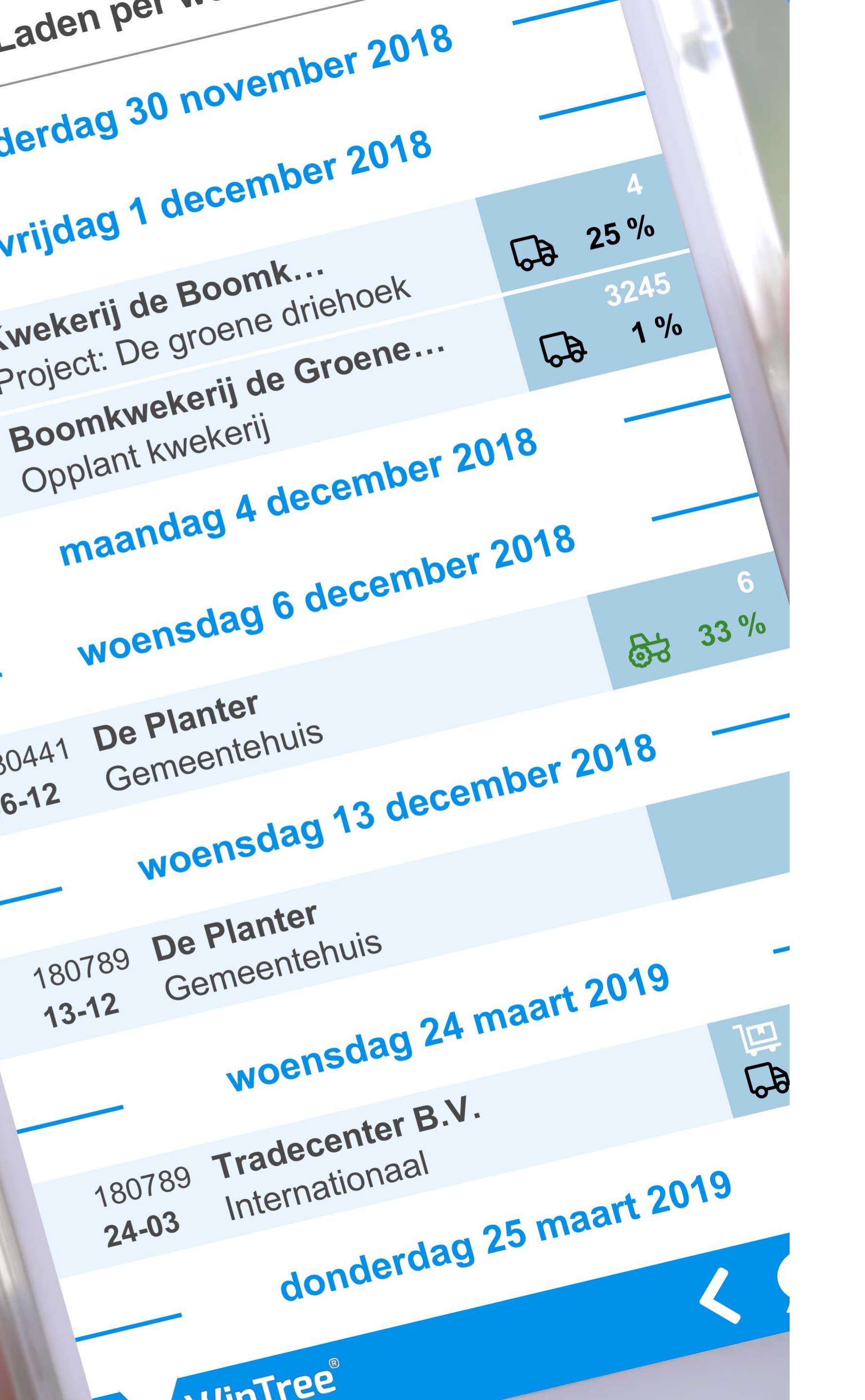

### **Eenvoudig in gebruik**

# Kantoor

De functie Loodslijst is effectief als de manier van digitale communicatie tussen kantoor en loods/veld duidelijk is vastgelegd.

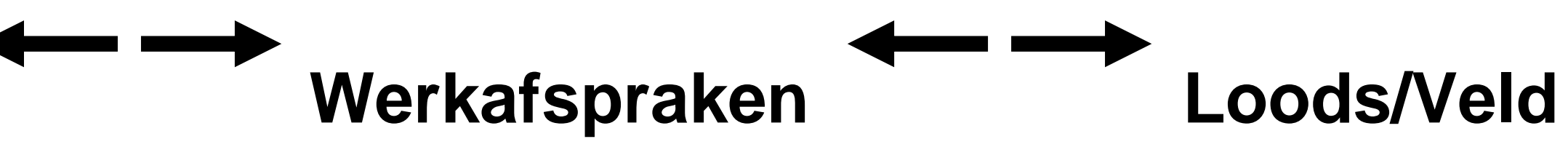

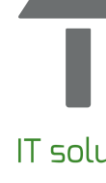

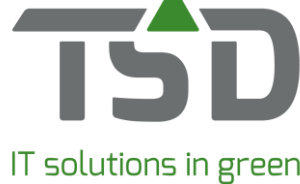

lrijf

| E                                               |                                                                                  | Pagina:                                                                                                    |
|-------------------------------------------------|----------------------------------------------------------------------------------|----------------------------------------------------------------------------------------------------|
|                                                 | LOODSLIJST - 299                                                                 |                                                                                                    |
| s:<br>rum de Zwaluw<br>straat 2<br>Lage Zwaluwe | Afleveradres:<br>Tuincentrum de Zwaluw<br>Zwaluwstraat 2<br>1234 AB Lage Zwaluwe | Klantnummer       1054         Leveren       3-1-2018         Aanleveren       3-1-2018         Telefoon       038-8505         Fax       038-8505 |
| elvak:<br>loor:                                 | VAKA<br>BEZORGEN<br>Koert De Wit                                                 | Direct mer<br>beginne                                                                                                    |
|                                                 |                                                                                  |                                                                                                    |

: WATERGEVEN VOOR TRANSPORT

- 9999253
- Aantal Omschrijving 10 Abelia chinensis
  - 3 Abelia chinensis

737 Abelia chinensis Abelia chinensis Abelia chinensis

#### 9999260

Aantal Omschrijving 10 Abolia chin

> 100 Acer Campestre Acer Campestre

> > 3

5

Totaal aantal planten: 860

Box

Ehro.

VAA.H

Maatomschrijving 125-150 cont. 10L

leverbaar cont. 2.0L

100-110 cont. 10L bol 100-110 cont. 10L bol 125-150 cont. 10L

Maatomschrijving 125-150 cont. 10L

12-14 cont. 20L hoogstam 12-14 wortelgoed hoogstam

Totaal bruto gewicht (KG): 9.775

11 Aantal Indeelinfo ... 10 Loods; ; J.C. Benckhuys Boskoop 8505050;

3 Loods; ; SAP Holland B Zundert : 03 8505050;

Datum: 19-3

Pagina:

2b,3u; 735 Loods; 2 Loods; ; J.C. Benckhuyse Boskoop 8505050; box 56;

#### **Aantal Indeelinfo**

10 Kuilhoek; ; G. van den A v.o.f.; Hazerswoude 038-8505050;

100 Loods; ; Jac. van Aalst e v.o.f.; Hazerswoude 038-8505050;

Totaal netto gewicht (KG)

### Papieren of digitale communicatie

# extra opmerking.

Op papier maak je nog even snel aantekeningen of een

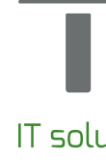

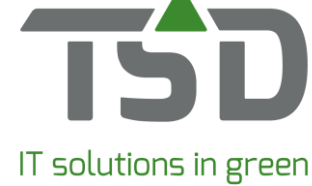

| ntl 4G                           | 9:41 AM                    | *                | 100% 💻                            |      |
|----------------------------------|----------------------------|------------------|-----------------------------------|------|
| Verzamelen                       | per locatie                | Verza            | meld: 0                           |      |
| don                              | derdag 30 novemt           | oer 2018         |                                   |      |
| R 🖓 Ontvangs                     | st locatie   15            |                  | 1.593                             |      |
| <ul> <li>Alchemilla m</li> </ul> | ollis   Pot 11 cm          |                  |                                   |      |
| Kas                              |                            |                  | 4                                 |      |
| Acer pal. 'Des                   | nojo'   <i>cont. 5,0L</i>  |                  |                                   |      |
| Visit Kuil                       |                            |                  | 148                               |      |
| Astilbe (A) 'Fa                  | nal'   cont. 10L           |                  |                                   |      |
| o Q Loods                        |                            |                  | 38                                |      |
| R Pinus sylv. '\                 | Nateri'   cont. 10L        |                  |                                   |      |
| Ontvangst                        | locatie   13               |                  | 107                               |      |
| Skimmia j. 'Bo                   | nfire'   <i>cont. 5,0L</i> |                  |                                   | S    |
| -                                |                            |                  |                                   |      |
| V                                | rijdag 1 december          | ' 201 👰 APP kleu | ren                               |      |
| Veld 03                          |                            | Code             | Beschrijving                      |      |
| Alchemilla mo                    | lis   Pot 11 cm            | BL               | Blauw                             |      |
| Veld 04                          |                            | GE               | Bruin<br>Geel                     |      |
| Acer nal 'Des                    | hoio' L cont 501           | GR<br>LB         | Voor 12:00 uur lade<br>Lichtblauw | en 🔨 |
|                                  | 10j0   00/11. 0,0L         | OR               | Oranje                            |      |
| Andere kai                       | IT                         | RO               | Rood                              |      |
| Astilbe (A) 'Fa                  | nal'   <i>cont. 10L</i>    | ZW               | Zwart                             |      |
| De akkers                        |                            |                  |                                   |      |
| Pinus sylv. 'Wa                  | ateri'   cont. 10L         |                  |                                   |      |
| Bospad                           |                            |                  |                                   |      |
| Skimmia j. 'Bo                   | nfire'   cont. 5,0L        | 1                |                                   |      |
| Bospad ac                        | hteraan                    |                  | 107                               |      |
| Skimmia j. 'Bo                   | nfire'   <i>cont. 5,0L</i> |                  |                                   |      |

WinTree®

Digitaal wordt dat opgelost met kleuren.

Stamgegevens *WinTree*®

#### Papieren of digitale communicatie

ledere kleur krijgt een eigen betekenis en is naar keuze in te richten (via WinTree® stamgegevens). Aan een werkbon kan een kleur worden toegekend waardoor extra informatie beschikbaar is in de App.

In dit voorbeeld:

De kleur Groen is ingericht met de betekenis 'Voor 12:00 uur laden'.

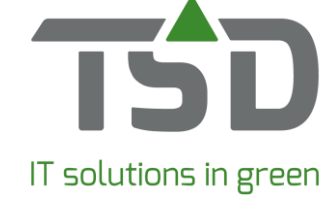

| all 4G                               | 9:41 AM                      | * 100% 💻     |
|--------------------------------------|------------------------------|--------------|
| Verzamelen pe                        | r locatie                    | Verzameld: 0 |
| donder                               | dag 30 novemb                | er 2018 ——   |
| Ontvangst lo<br>Alchemilla mollis    | catie   15<br>  Pot 11 cm    | 1.593        |
| Kas<br>Acer pal. 'Deshoid            | o'   cont. 5.0L              | 4            |
| ♥ Kuil<br>Astilbe (A) 'Fanal'        | cont. 10L                    | 148          |
| Pinus sylv. 'Wate                    | eri'   cont. 10L             | 38           |
| Ontvangst loc<br>Skimmia j. 'Bonfire | atie   13<br>e'   cont. 5,0L | 107          |
| vrijd                                | ag 1 december                | 2018 ——      |
| Veld 03                              |                              | 1.593        |
| Alchemilla mollis                    | Pot 11 cm                    | 0            |
| Veld 04 Acer pal. 'Deshojo           | o'   cont. 5,0L              | 4            |
| Andere kant<br>Astilbe (A) 'Fanal'   | cont. 10L                    | 148          |
| De akkers<br>Pinus sylv. 'Water      | i'   cont. 10L               | 38           |
| Bospad<br>Skimmia j. 'Bonfire        | e'   cont. 5,0L              | 107          |
| Bospad achter<br>Skimmia j. 'Bonfire | raan<br>e'   cont. 5,0L      | 107          |
| WinTree®                             |                              |              |

### **Digitale communicatie**

Zorg ervoor dat iedereen de betekenis van de kleuren kent, zodat het werk volgens opdracht wordt uitgevoerd. Er zijn 10 kleuren beschikbaar.

| ??     Grijs       BL     Blauw       BR     Bruin       GE     Geel |       |
|----------------------------------------------------------------------|-------|
| BL Blauw<br>BR Bruin                                                 |       |
| BR Bruin                                                             |       |
| CE Geel                                                              |       |
| GL GEEI                                                              |       |
| GR Voor 12:                                                          | 00 uu |
| LB Lichtblau                                                         | w     |
| OR Oranje                                                            |       |
| PA Paars                                                             |       |
| RO Rood                                                              |       |
| ZW Zwart                                                             |       |

| laden |  |
|-------|--|
|       |  |
|       |  |
|       |  |
|       |  |
|       |  |
|       |  |
|       |  |
|       |  |
|       |  |
|       |  |
|       |  |

Stamgegevens WinTree®

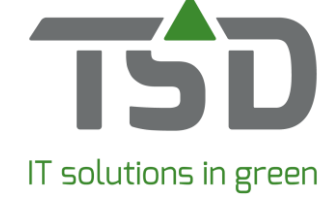

| <b>utl</b> 4G                      | 9:41 AM                  | ∦ 100% 💻     |
|------------------------------------|--------------------------|--------------|
| Verzamelen p                       | er locatie               | Verzameld: 0 |
| donde                              | erdag 30 novembe         | er 2018 ———  |
| R 💡 Ontvangst                      | locatie   15             | 1.593        |
| <ul> <li>Alchemilla mol</li> </ul> | lis   Pot 11 cm          |              |
| Kas                                |                          | 4            |
| Acer pal. 'Desho                   | ojo'   cont. 5,0L        |              |
| 💡 Kuil                             |                          | 148          |
| Astilbe (A) 'Fana                  | al'   <i>cont. 10L</i>   |              |
| o 💊 Loods                          |                          | 38           |
| Pinus sylv. 'Wa                    | ateri'   cont. 10L       |              |
| Ontvangst k                        | ocatie   13              | 107          |
| Skimmia j. 'Bont                   | ire'   cont. 5,0L        |              |
| vri                                | jdag 1 december 2        | 2018         |
| Veld 03                            |                          | 1.593        |
| Alchemilla mollis                  | s   Pot 11 cm            | 6            |
| Veld 04                            |                          | 4            |
| Acer pal. 'Desho                   | ojo'   <i>cont. 5,0L</i> |              |
| Andere kant                        |                          | 148          |
| Astilbe (A) 'Fana                  | al'   <i>cont. 10L</i>   |              |
| De akkers                          |                          | 38           |
| Pinus sylv. 'Wate                  | eri'   <i>cont. 10L</i>  |              |
| Bospad                             |                          | 107          |
| Skimmia j. 'Bonf                   | ire'   cont. 5,0L        |              |
| Bospad acht                        | teraan                   | 107          |
| Skimmia j. 'Bont                   | ire'   cont. 5,0L        |              |
| WinTree®                           |                          |              |

### Digitale communicatie

Er kan in de App altijd op het gekleurde vakje gedrukt worden voor een uitleg van de betekenis.

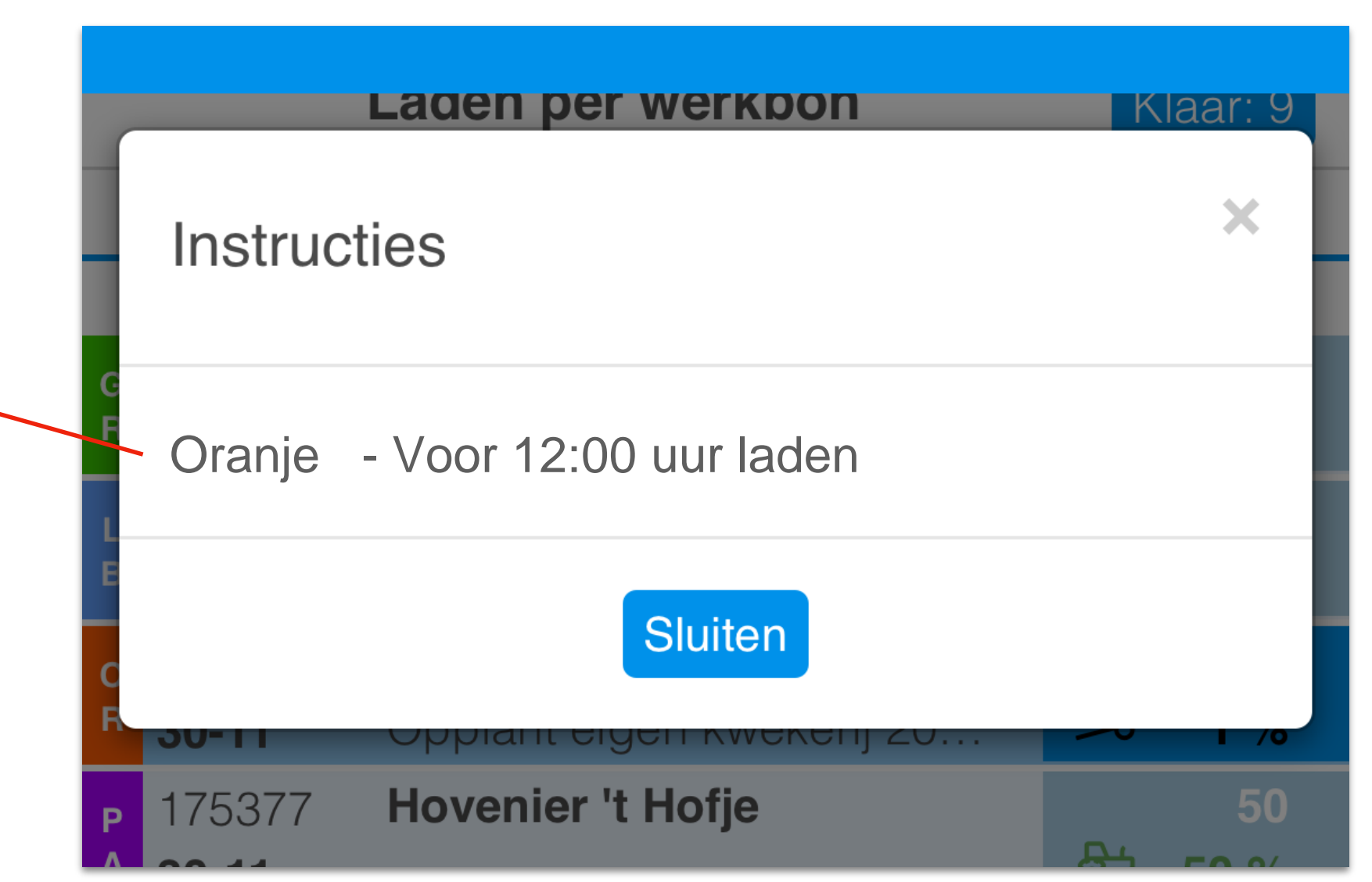

Pop-up scherm in App

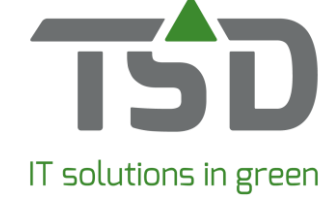

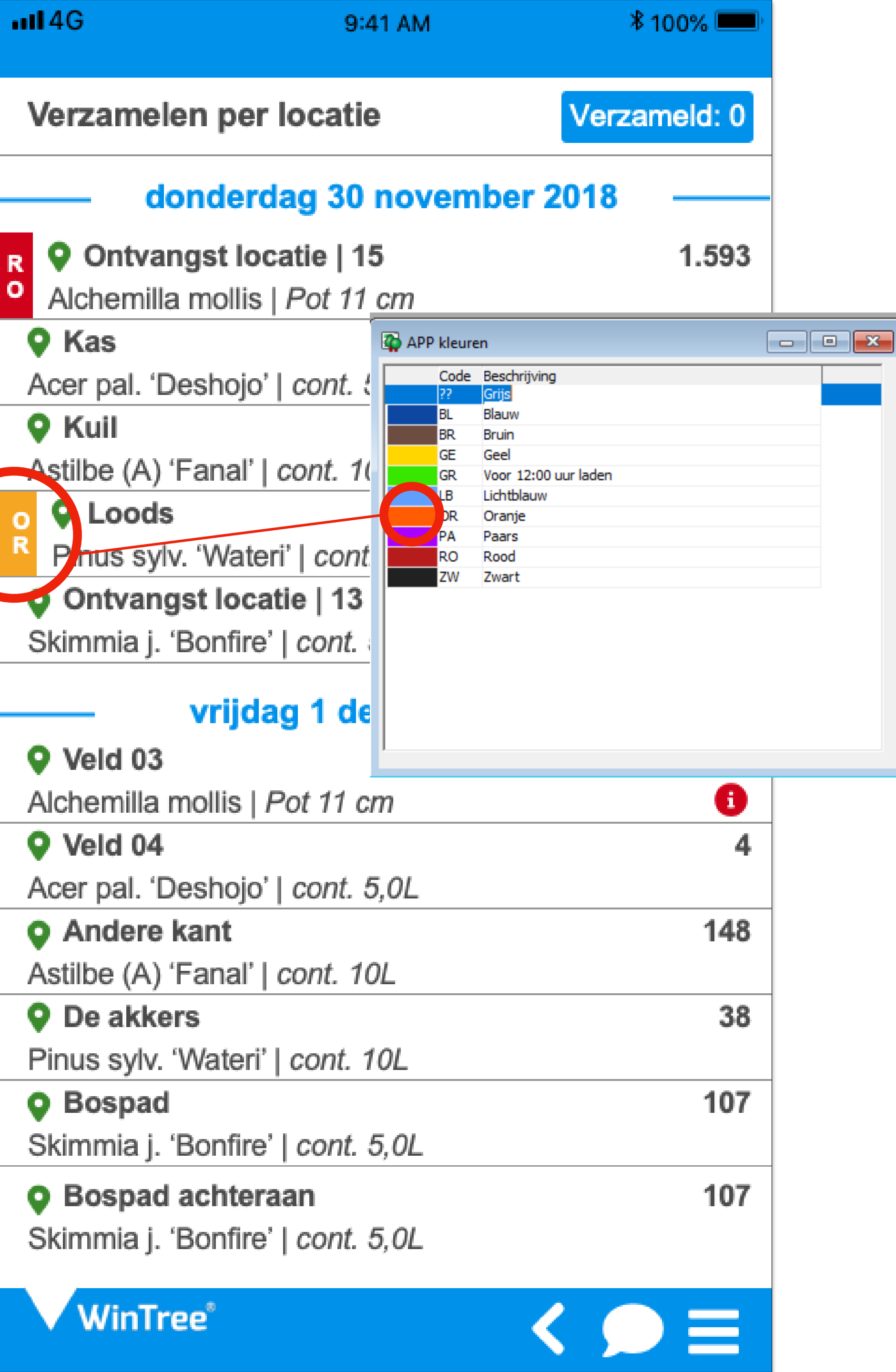

De 2 letters (code) zijn de kleur. Wanneer kleuren minder goed zichtbaar zijn, door bijvoorbeeld weersomstandigheden of lichtinval, blijft de kleurcode door de letters duidelijk herkenbaar.

Bij het toekennen van een kleur aan een werkbon (tabblad Werkboninfo) in WinTree® kan een tekst aangepast worden.

*Tip: Houd daarvoor in ieder geval twee kleuren beschikbaar.* Twee kleuren die aangeven dat er een unieke instructie staat in de werkbon. De overige kleuren kunnen dan gebruikt worden voor meer voorkomende instructies.

#### **Digitale communicatie**

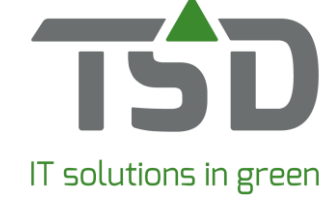

| •••• 4G          | 9:41 AM                   | * 100% 💻     |
|------------------|---------------------------|--------------|
| Verzamelen       | per locatie               | Verzameld: 0 |
| dond             | lerdag 30 novembe         | r 2018 ——    |
| R 🖓 Ontvangs     | t locatie   15            | 1.593        |
| Alchemilla mo    | ollis   Pot 11 cm         |              |
| Kas              |                           | 4            |
| Acer pal. 'Desh  | iojo'   <i>cont. 5,0L</i> |              |
| 💡 Kuil           |                           | 148          |
| Astilbe (A) 'Far | nal'   cont. 10L          |              |
| o 🛛 Loods        |                           | 38           |
| Pinus sylv. 'V   | Vateri'   cont. 10L       |              |
| Ontvangst        | ocatie   13               | 107          |
| Skimmia j. 'Bor  | nfire'   cont. 5,0L       |              |
| vr               | ijdag 1 december 2        | 018          |
| Veld 03          |                           | 1.593        |
| Alchemilla moll  | is   Pot 11 cm            | 0            |
| Veld 04          |                           | 4            |
| Acer pal. 'Desh  | ojo'   <i>cont. 5,0L</i>  |              |
| Andere kan       | t                         | 148          |
| Åstilbe (A) 'Far | nal'   cont. 10L          |              |
| De akkers        |                           | 38           |
| Pinus sylv. 'Wa  | teri'   cont. 10L         |              |
| Bospad           |                           | 107          |
| Skimmia j. 'Bor  | nfire'   cont. 5,0L       |              |
| O Bospad ach     | nteraan                   | 107          |
| Skimmia j. 'Bor  | nfire'   cont. 5.0L       |              |
|                  |                           |              |
| WinTree®         |                           |              |

# **Digitale communicatie**

Met de communicatiefunctie kan extra informatie worden toegevoegd; zolang de order nog niet "klaar" gemeld is.

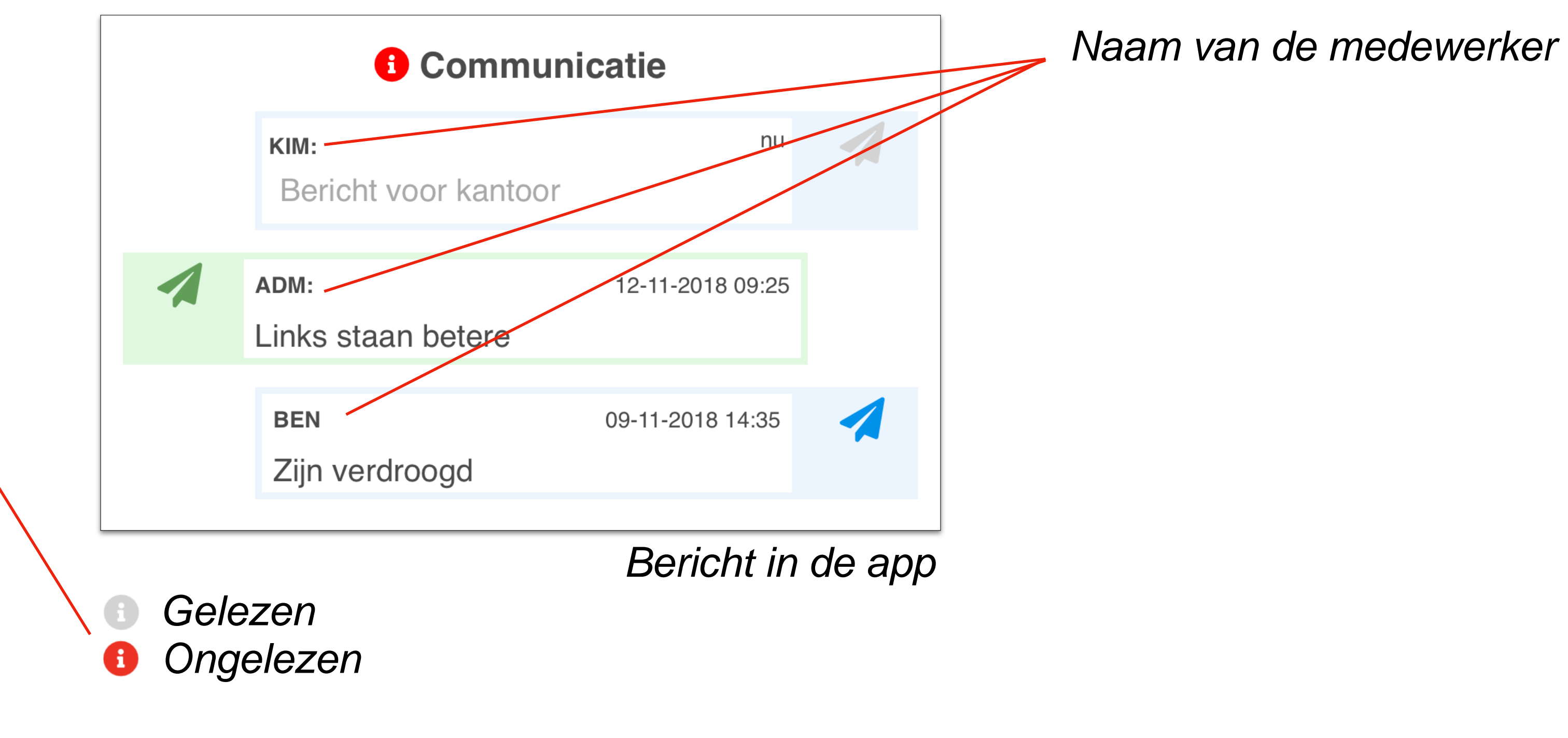

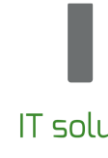

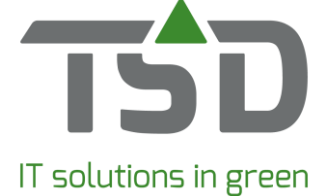

| atl 4G            | 9:41 AM                  | * 100% 💻     |
|-------------------|--------------------------|--------------|
| Verzamelen p      | per locatie              | Verzameld: 0 |
| dond              | erdag 30 november        | · 2018 ——    |
| R 💡 Ontvangst     | locatie   15             | 1.593        |
| Alchemilla mo     | llis   Pot 11 cm         |              |
| Kas               |                          | 4            |
| Acer pal. 'Desho  | ojo'   <i>cont. 5,0L</i> |              |
| 💡 Kuil            |                          | 148          |
| Astilbe (A) 'Fan  | al'   cont. 10L          |              |
| o 🖓 Loods         |                          | 38           |
| Pinus sylv. 'W    | ateri'   cont. 10L       |              |
| Ontvangst le      | ocatie   13              | 107          |
| Skimmia j. 'Bon   | fire'   cont. 5,0L       |              |
| vri               | jdag 1 december 20       | 018 ——       |
| Veld 03           |                          | 1.593        |
| Alchemilla molli  | s   Pot 11 cm            | 0            |
| Veld 04           |                          | 4            |
| Acer pal. 'Desho  | ojo'   <i>cont. 5,0L</i> |              |
| Andere kant       | :                        | 148          |
| Astilbe (A) 'Fana | al'   <i>cont. 10L</i>   |              |
| De akkers         |                          | 38           |
| Pinus sylv. 'Wat  | eri'   cont. 10L         |              |
| Bospad            |                          | 107          |
| Skimmia j. 'Bon   | fire'   cont. 5,0L       |              |
| Bospad ach        | teraan                   | 107          |
| Skimmia j. 'Bon   | fire'   cont. 5,0L       |              |
| WinTree*          |                          |              |

# Digitale communicatie

| 10 | Corylus avellana         |
|----|--------------------------|
| 10 | Crataegus monogyna       |
| 10 | Malus sylvestris         |
| 30 | Spiral Guards (38mm) Cl  |
| 30 | Bamboo Canes             |
| 1  | Packaging & Delivery via |
|    |                          |

In WinTree® is een extra communicatiescherm om berichten naar de gebruikers te sturen en ontvangen.

Bericht in WinTree®

| Maat       In       Uit       Verzameld       Geladen       3-12         Cell6 40/60       10       0       0       0       0       0       0       0       0       0       0       0       0       0       0       0       0       0       0       0       0       0       0       0       0       0       0       0       0       0       0       0       0       0       0       0       0       0       0       0       0       0       0       0       0       0       0       0       0       0       0       0       0       0       0       0       0       0       0       0       0       0       0       0       0       0       0       0       0       0       0       0       0       0       0       0       0       0       0       0       0       0       0       0       0       0       0       0       0       0       0       0       0       0       0       0       0       0       0       0       0       0       0       0       0       0       0       0       0 |                       | ?                 | × |
|----------------------------------------------------------------------------------------------------|-----------------------|-------------------|---|
| rrcel car.                                                                                                    | 2018 14:39:35<br>PLC) | $\overline{\neg}$ |   |
| ISD       3-12         Malus sylvestris, Cell5 20/40                                                                                                    |                       |                   |   |
|                                                                                                    | 2018 14:39:01         | OK                |   |

Inkomend + 🖈 Rood ongelezen

Uitgaand 😝 🕞 Grijs gelezen

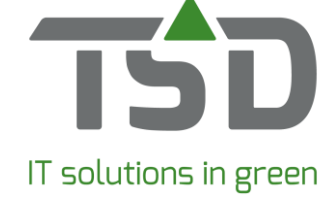

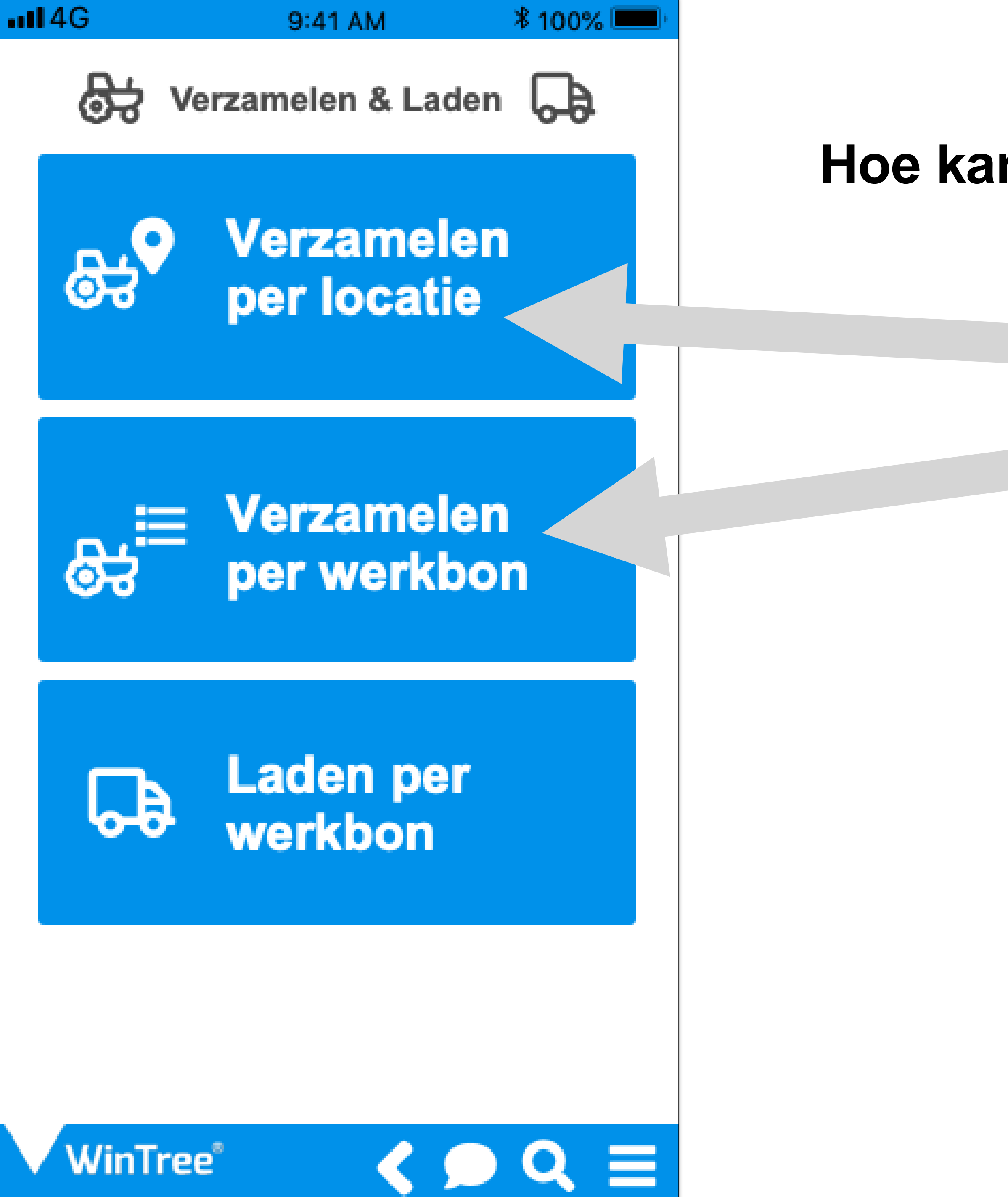

#### Hoe kan de App gebruikt worden?

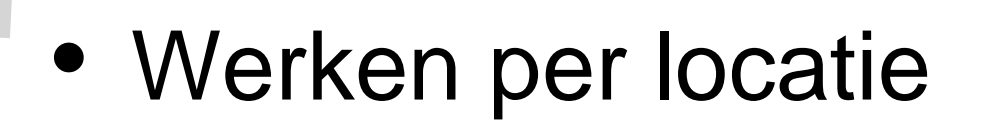

• Werken op klantniveau

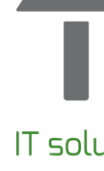

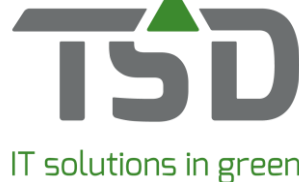

| all 4G              | 9:41 AM                | ∦ 100% 💻     |
|---------------------|------------------------|--------------|
| Verzamelen pe       | r locatie              | Verzameld: 0 |
| donder              | rdag 30 november       | 2018 ——      |
| 🗧 ♀ Ontvangst lo    | ocatie   15            | 1.593        |
| Alchemilla mollis   | s   <i>Pot 11 cm</i>   |              |
| Kas                 |                        | 4            |
| Acer pal. 'Deshojo  | o'   cont. 5,0L        |              |
| 💊 Kuil              |                        | 148          |
| Astilbe (A) 'Fanal' | cont. 10L              |              |
| O Loods             |                        | 38           |
| Pinus sylv. 'Wat    | eri'   cont. 10L       |              |
| Ontvangst loc       | atie   13              | 107          |
| Skimmia j. 'Bonfir  | e'   cont. 5,0L        |              |
| vrijo               | ag 1 december 20       | 18 —         |
| Veld 03             |                        | 1.593        |
| Alchemilla mollis   | Pot 11 cm              | 0            |
| Veld 04             |                        | 4            |
| Acer pal. 'Deshojo  | o'   cont. 5,0L        |              |
| Andere kant         |                        | 148          |
| Astilbe (A) 'Fanal' | cont. 10L              |              |
| De akkers           |                        | 38           |
| Pinus sylv. 'Water  | ri'   cont. 10L        |              |
| Bospad              |                        | 107          |
| Skimmia j. 'Bonfir  | e'   cont. 5,0L        |              |
| Bospad achte        | raan                   | 107          |
| Skimmia j. 'Bonfin  | e'   <i>cont. 5,0L</i> | -            |
| WinTree®            |                        |              |

#### Waar begin je mee?

De werkzaamheden worden op laaddatum aangegeven. Als er geen laaddatum is opgegeven, dan wordt de leverdatum getoond.

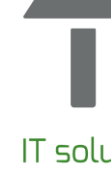

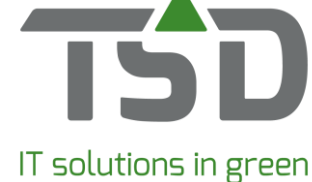

| <b>atl</b> 4G     | 9:41 AM            | ∦ 100% 💻     |
|-------------------|--------------------|--------------|
| Verzamelen p      | er locatie         | Verzameld: 0 |
| donde             | erdag 30 novembe   | er 2018 ——   |
| R 🖓 Ontvangst     | locatie   15       | 1.593        |
| Alchemilla mol    | lis   Pot 11 cm    |              |
| Kas               |                    | 4            |
| Acer pal. 'Desho  | jo'   cont. 5,0L   |              |
| 💡 Kuil            |                    | 148          |
| Astilbe (A) 'Fana | ıl'   cont. 10L    |              |
| o 🖓 Loods         |                    | 38           |
| Pinus sylv. 'Wa   | ateri'   cont. 10L |              |
| Ontvangst lo      | catie   13         | 107          |
| Skimmia j. 'Bonf  | ire'   cont. 5,0L  |              |
| vrij              | dag 1 december 3   | 2018 ——      |
| Veld 03           |                    | 1.593        |
| Alchemilla mollis | s   Pot 11 cm      | 0            |
| Veld 04           |                    | 4            |
| Acer pal. 'Desho  | jo'   cont. 5,0L   |              |
| Andere kant       |                    | 148          |
| Astilbe (A) 'Fana | ıl'   cont. 10L    |              |
| De akkers         |                    | 38           |
| Pinus sylv. 'Wate | eri'   cont. 10L   |              |
| Bospad            |                    | 107          |
| Skimmia j. 'Bonf  | ire'   cont. 5,0L  |              |
| Bospad acht       | eraan              | 107          |
| Skimmia j. 'Bonf  | ire'   cont. 5,0L  |              |
| WinTree*          |                    |              |

#### Weergave instellen

Welke informatie en welke werkbon in de App wordt getoond, hangt af van instellingen binnen WinTree®.

Wanneer in het "gereedmelden werkbonnenscherm" in WinTree® is gekozen voor het alleen tonen van werkbonnen tot en met vandaag, dan zal deze selectie ook te zien zijn in de App.

Wilt u ook werkbonnen zien met een leverdatum na vandaag, kies dan een andere termijn in WinTree®. Bijvoorbeeld; 7 dagen vooruit. In de App zal dan dezelfde informatie worden getoond.

Ook afdrukopties van de loods-/rooilijst bepalen welke informatie zichtbaar is in de App.

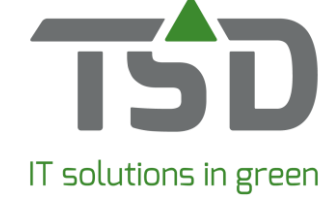

| <b>1</b> 4G                      | 9:41 AM        | <b>∦</b> 100% <b>■</b>          |
|----------------------------------|----------------|---------------------------------|
| Verzamelen per wer               | kbon           | Verzameld: 4                    |
| Boomkwekerij de Boor<br>182286   | nkweker        | <b>Leverdatum</b><br>16-04-2018 |
|                                  |                | Klaar                           |
| Ontvangst locatie   1            | 5              | 1.593                           |
| Alchemilla mollis   Pot 11       | 1 cm           |                                 |
| <b>V</b> Kas                     |                | 4                               |
| Acer pal. 'Deshojo'   con        | t. 5,0L        |                                 |
| 🚚 Het Boomkwekertje              |                | 148                             |
| Astilbe (A) 'Fanal'   cont.      | 10L            |                                 |
| <b>Q</b> Loods                   |                | 38                              |
| Pinus sylv. 'Wateri'   con       | t. 10L         |                                 |
| Ontvangst locatie   1            | 3              | 107                             |
| Skimmia j. 'Bonfire'   con       | ot. 5,0L       |                                 |
| <b>Q</b> De Tuinen               |                | 1.593                           |
| Alchemilla mollis   Pot 17       | 1 cm           |                                 |
| Veld 04                          |                | 4                               |
| Acer pal. 'Deshojo'   <i>con</i> | t. 5,0L        |                                 |
| Andere kant                      |                | 148                             |
| Astilbe (A) 'Fanal'   cont.      | 10L            |                                 |
| 🚚 De akkers                      |                | 38                              |
| Pinus sylv. 'Wateri'   con       | t. 10L         |                                 |
| <b>O</b> De Tuinen               |                | 107                             |
| Skimmia j. 'Bonfire'   con       | <i>t. 5,0L</i> |                                 |
| Bospad achteraan                 |                | 107                             |
| Skimmia j. 'Bonfire'   con       | t. 5,0L        |                                 |
| WinTree®                         |                |                                 |

#### Thuis en onderweg

in WinTree®.

Symbolen

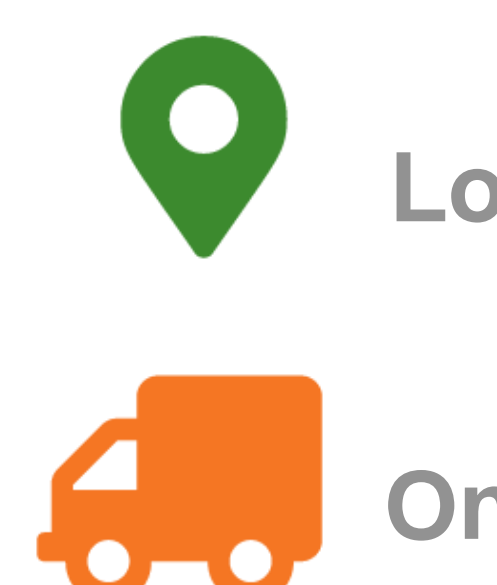

- De iconen laten zien wat de status van het product is. Is het eigen kweek of ingekocht?
- Producten (alleen als afgeroepen is) die onderweg zijn kunnen worden verzameld, ook al zijn ze nog niet ontvangen

ocatie

Onderweg

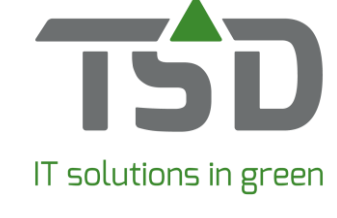

| <b>4</b> G                                 | 9:41 AM                                    | ₿ 100% 🛽                                 | •  |
|--------------------------------------------|--------------------------------------------|------------------------------------------|----|
| Verzamelen per                             | r werkbon                                  | Verzameld:                               | 4  |
| <b>Boomkwekerij de</b><br>182286           | e Boomkweker                               | <b>Leverdatum</b><br>16-04-2018<br>Klaar |    |
| <b>Ontvangst loc</b><br>Alchemilla mollis  | <b>atie   15</b><br>Pot 11 cm              | 1.5                                      | 93 |
| <b>Kas</b> Acer pal. 'Deshojo              | o'   cont. 5,0L                            |                                          | 4  |
| <b>, Het Boomkwe</b> l Astilbe (A) 'Fanal' | <b>kertje</b><br>  cont. 10L               | 1                                        | 48 |
| <b>Loods</b> Pinus sylv. 'Wateri           | '   cont. 10L                              |                                          | 38 |
| Ontvangst local<br>Skimmia j. 'Bonfire     | <b>atie   13</b><br>e'   <i>cont. 5,0L</i> | 1                                        | 07 |
| <b>Obe Tuinen</b><br>Alchemilla mollis     | Pot 11 cm                                  | 1.5                                      | 93 |
| Veld 04 Acer pal. 'Deshojo                 | o'   cont. 5,0L                            |                                          | 4  |
| Andere kant<br>Astilbe (A) 'Fanal'         | cont. 10L                                  | 1                                        | 48 |
| De akkers Pinus sylv. 'Wateri              | '   cont. 10L                              |                                          | 38 |
| <b>O De Tuinen</b><br>Skimmia j. 'Bonfire  | e'   cont. 5,0L                            | 1                                        | 07 |
| Bospad achter<br>Skimmia j. 'Bonfire       | r <b>aan</b><br>e'   <i>cont. 5,0L</i>     | 1                                        | 07 |
| WinTree®                                   |                                            |                                          |    |

#### To do lijst wordt korter

in de werkbon.

- Na verzamelen wordt de regel 'Klaar' gemeld.
- Is de regel klaar dan verdwijnt deze en is niet meer zichtbaar
- De button 'Verzameld' geeft het aantal verwerkte regels weer. Klik op de button om het aantal verwerkte regels (weer) te zien. Deze verschijnen in het blauw.

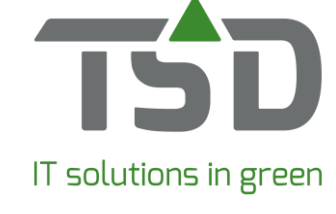

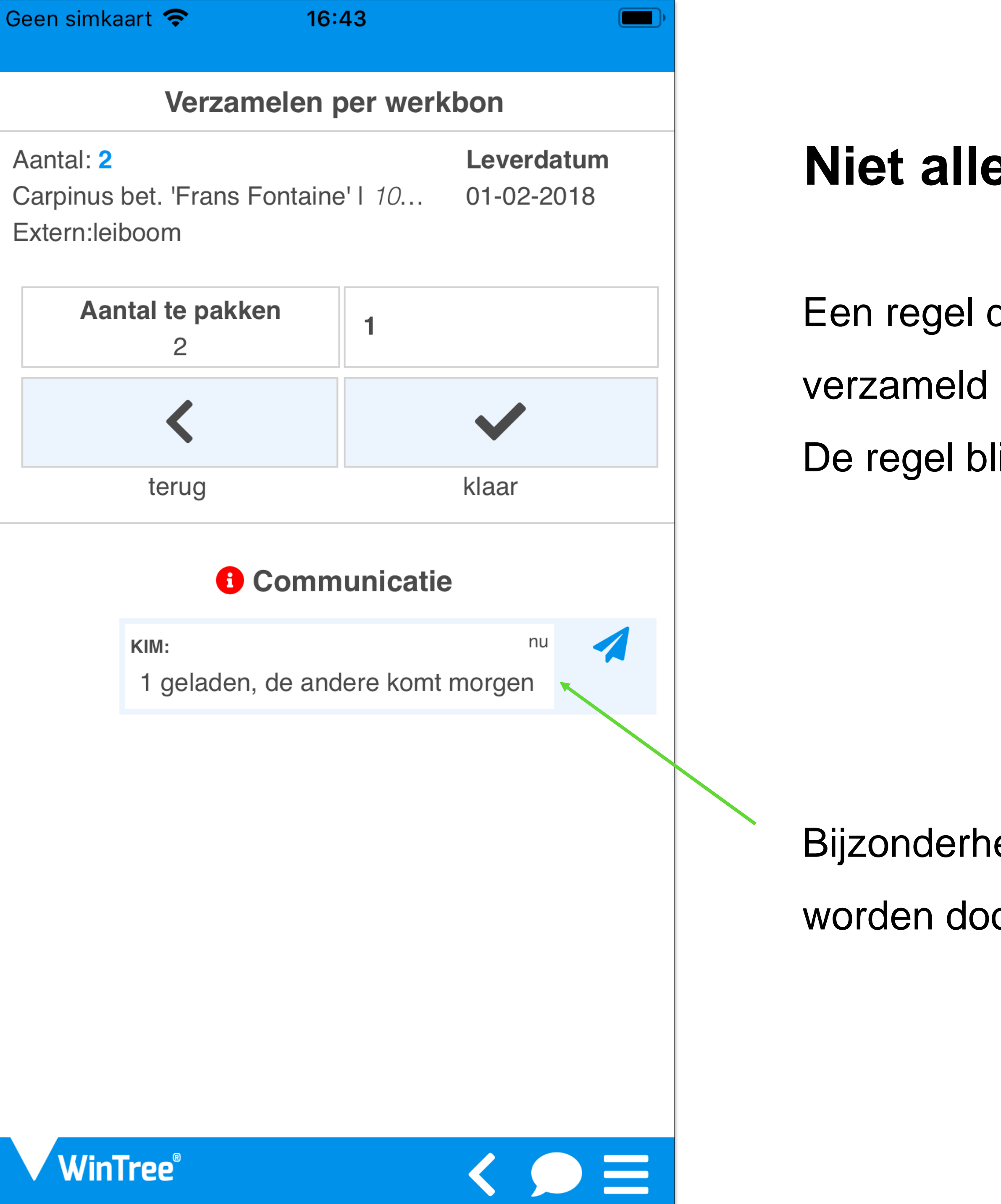

#### Niet alles kunnen doen?

- Een regel deels afgehandeld? Geef het aantal dat
- verzameld is aan en kies voor 'klaar'.
- De regel blijft openstaan, met het overgebleven aantal.

Bijzonderheden kunnen via de communicatiefunctie worden doorgegeven aan kantoor.

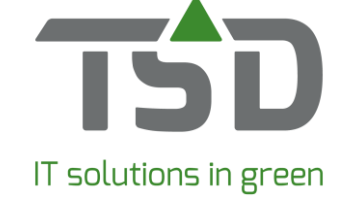

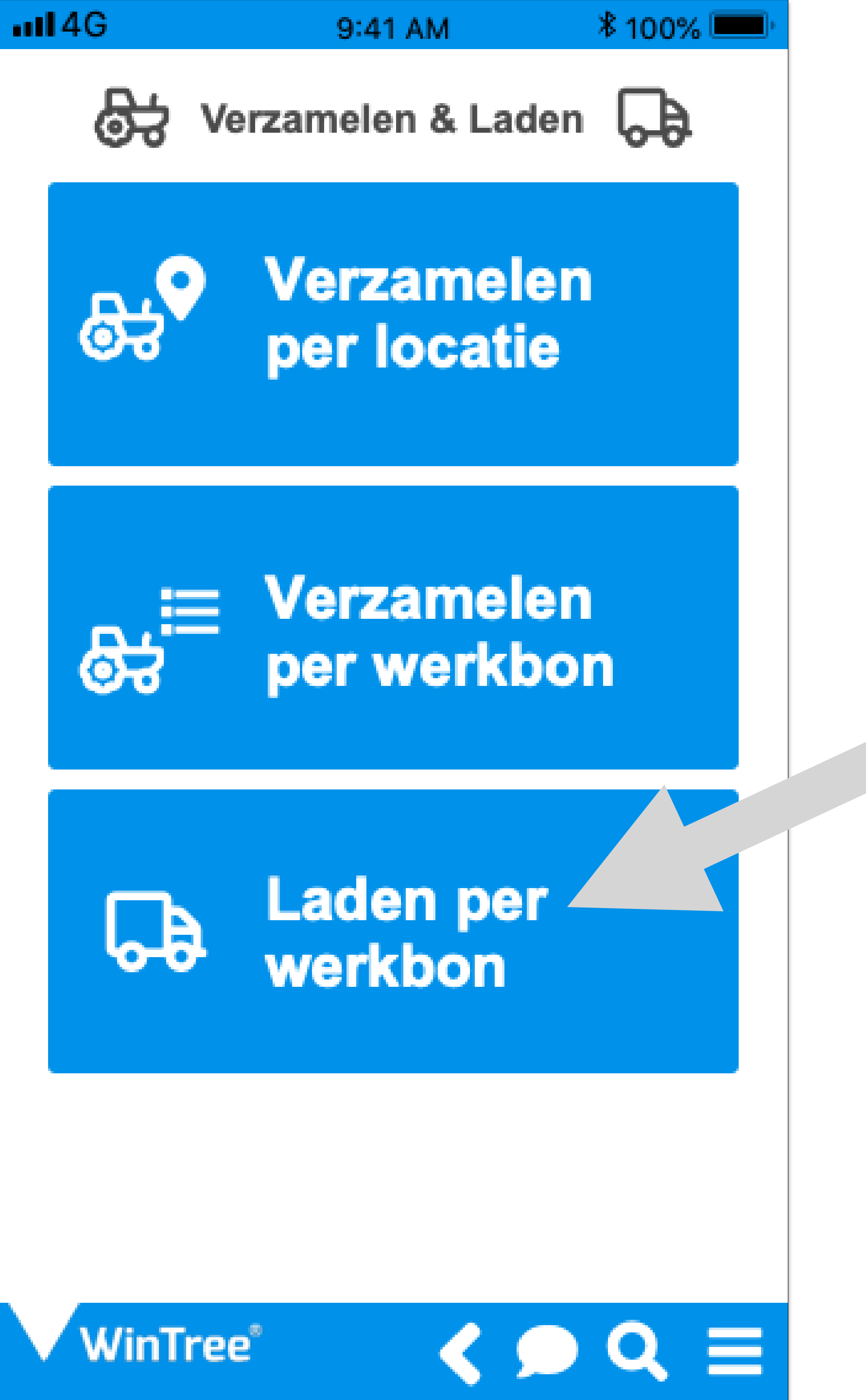

#### Alles verzameld? Laden maar!

De functie 'Laden per werkbon' kan afzonderlijk van 'Verzamelen' gebruikt worden.

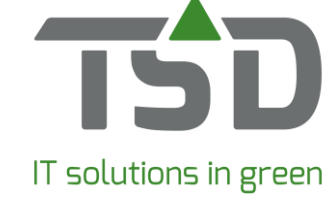

| al     | 4G                     | 9:41 AM                                          | ∦ 10          | 0% 💻        |   |
|--------|------------------------|--------------------------------------------------|---------------|-------------|---|
|        |                        | Laden per werkbon                                | Klaa          | r: 18       |   |
|        |                        | donderdag 30 november 201                        | 8             |             |   |
|        |                        | vrijdag 1 december 2018                          |               |             | - |
| R<br>O | 180321<br><b>01-12</b> | Kwekerij de Boomk<br>Project: De groene driehoek | G             | 4<br>25 %   |   |
| 0<br>R | 170301<br><b>01-12</b> | Boomkwekerij de Groene<br>Opplant kwekerij       | G             | 3245<br>1 % |   |
|        |                        | maandag 4 december 2018                          |               |             |   |
|        |                        | woensdag 6 december 2018                         | 3             |             |   |
|        | 180441<br><b>06-12</b> | <b>De Planter</b><br>Gemeentehuis                | <del>63</del> | 6<br>33 %   |   |
|        |                        | woensdag 13 december 201                         | 18            |             |   |
|        | 180789<br><b>13-12</b> | De Planter<br>Gemeentehuis                       |               | 6           |   |
|        |                        | woensdag 24 maart 2019                           |               |             |   |
|        | 180789<br><b>24-03</b> | Tradecenter B.V.<br>Internationaal               | 10<br>Ga      | 25<br>80 %  |   |
|        |                        | donderdag 25 maart 2019                          |               |             |   |
|        | Win                    | Tree*                                            |               |             |   |

en geladen is. 4 **1** 25

#### Alles verzameld? Laden maar!

Bij 'Laden per werkbon' wordt aangegeven hoeveel verzameld

- De witte cijfers zijn het aantal.
- 33 % De groene tractor geeft aan welk percentage verzameld is.
- **25**% De truck laat het 'percentage geladen' zien.
  - Het icoon met de witte kar geeft aan dat er fust is ingevoerd.

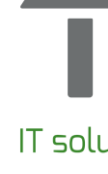

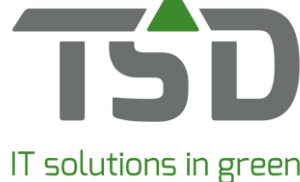

| ••                                     | 14G 9:41 AM                                                                                                    | <b>*</b> 100% 💻                        |  |  |  |  |  |  |
|----------------------------------------|----------------------------------------------------------------------------------------------------|----------------------------------------|--|--|--|--|--|--|
| Laden per werkbon - BOOMKWEGeladen: 18 |                                                                                                    |                                        |  |  |  |  |  |  |
| B<br>L                                 | <b>Kwekerij de Boomkweker</b><br>75826 ✔                                                                                | <b>Leverdatum</b><br>16-04-2018        |  |  |  |  |  |  |
|                                        | 219975 / 201929; <b>Verzamelvak</b> :<br>XXX; <b>Leveringsconditie</b> : Franko<br>huis; <b>Laden door</b> : Wim Takman | Klaar                                  |  |  |  |  |  |  |
| C                                      | Dianthus barbatus   Pot 11 cm.                                                                                          | <ol> <li>         6/12     </li> </ol> |  |  |  |  |  |  |
|                                        | <ul> <li>\$67890 TSD Loods; 0388505050;</li> <li>Zwolle; €0,08</li> </ul>                                               |                                        |  |  |  |  |  |  |
| $\mathbf{V}$                           | /erbena bonariensis   <i>Pot 11 cm.</i>                                                                                 | <b>ଜି</b> 6/12                         |  |  |  |  |  |  |
|                                        | Stichting Hoge Bomen; Zwolle;<br>13578; 24680; €0,00                                                                    | 0/3                                    |  |  |  |  |  |  |
|                                        | , Stichting Hoge Bomen; Zwolle;<br>13579; 24681; €0,00                                                                  | 1/2                                    |  |  |  |  |  |  |
|                                        | <ul> <li>Stichting Hoge Bomen; Zwolle;</li> <li>13580; 24682; €0,00</li> </ul>                                          | 4/7                                    |  |  |  |  |  |  |
|                                        | Fust                                                                                                    |                                        |  |  |  |  |  |  |
|                                        | Tray 10-gaats                                                                                                    | 4                                      |  |  |  |  |  |  |
|                                        | Tray 6-gaats                                                                                                    |                                        |  |  |  |  |  |  |
|                                        | Tray12-gaats                                                                                                    |                                        |  |  |  |  |  |  |
|                                        | WinTree®                                                                                                    | QE                                     |  |  |  |  |  |  |

#### Alles verzameld? Laden maar!

in WinTree®.

Symbolen

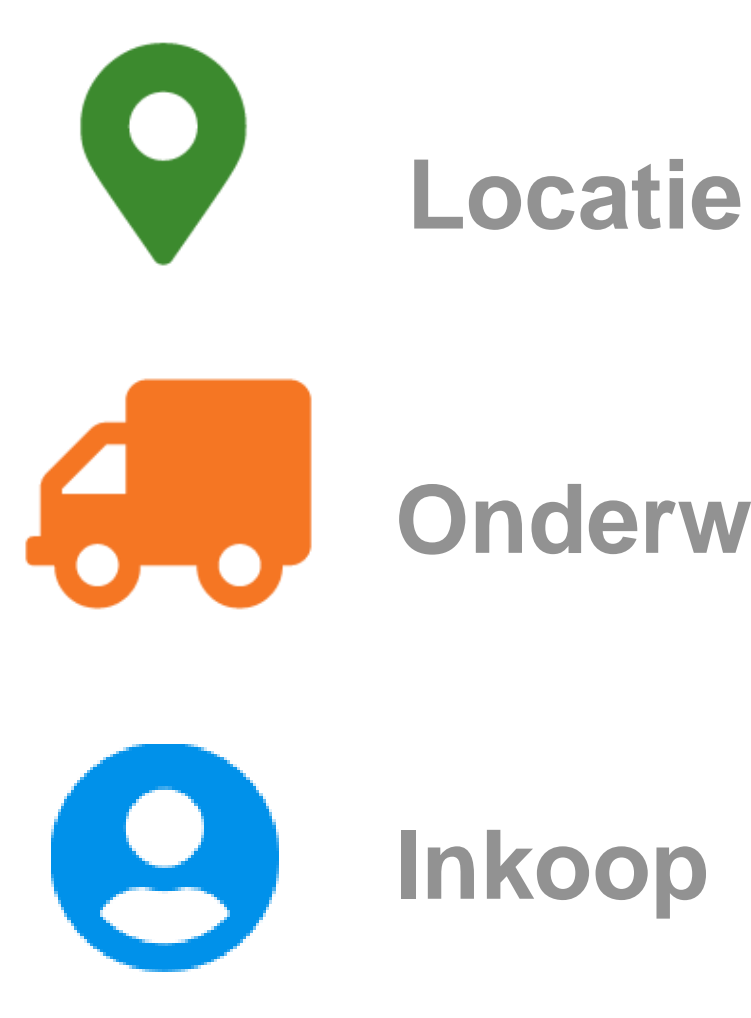

- De iconen laten zien wat de status van het product is.
- Is het eigen kweek of ingekocht?
- Producten (alleen als afgeroepen is) die onderweg zijn
- kunnen worden verzameld, ook al zijn ze nog niet ontvangen

Onderweg

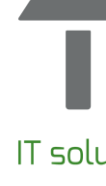

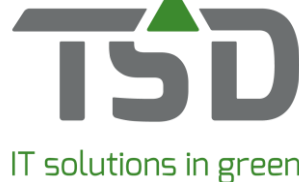

#### Gereedmelden/Terughalen

| immer r   | Clant Levering   | Factureren    | Fin      | manaam              |           |           | V     | erzameld | Geladen | APP  | In | Uit   | Extra info               |
|-----------|------------------|---------------|----------|---------------------|-----------|-----------|-------|----------|---------|------|----|-------|--------------------------|
| 177014    | 2707 05/12/2018  | \$01/11/2018  | <b>+</b> | res Callo & Servi   |           |           |       | 100      | 100     | GR   |    |       | collectors can de Haan   |
| 167066    | 2744 08/12/2017  | \$ 08/12/2017 | +        | rought of failure I |           |           |       | 0        | 0       |      | +) |       |                          |
| 177950    | 278407/12/2018   | ♣ 04/12/2018  | +        | et & Cart, Bearin   | alatin 1  |           |       | 0        | 0       | GE   |    | •     |                          |
| 177805    | 2985 29/11/2018  | 29/11/2018    | <b>+</b> | of the Rest State   |           |           |       | 0        | 0       | GR   |    |       |                          |
| 177960    | 7612 11/12/2018  | +04/12/2018   | +        | e Wi, Sale.         |           |           |       | 0        | 0       |      |    | •     |                          |
| 148875    | 8706 18/12/2015  | \$ 31/12/2015 | <b>_</b> |                     | tur de    |           |       |          | 0       | BL   |    |       |                          |
| 177905    | 12288 03/12/2018 | +03/12/2018   | +        | ndus Tumoritum      |           |           |       | 10       | 0       | -    |    | •     | Ingeland() School (5-55) |
| 177822    | 1305405/12/2018  | 29/11/2018    | <b>+</b> | arthque Javi I      |           |           |       | 20       | 0       |      |    |       | celectory utilities      |
| 177948    | 1312105/12/2018  | 04/12/2018    | +        | ier, Boritoster     |           |           |       | 0        | 0       |      |    | •     |                          |
| 162058    | 17781 19/04/2017 | 19/04/2017    | -        |                     |           |           |       | 0        | 0       |      |    |       |                          |
| 177963    | 4171105/12/2018  | 04/12/2018    |          | lant tit , handel   | e-eler)   |           |       | 0        | 0       | -    |    |       | septemb / 88.120202      |
| 177956    | 4171105/12/2018  | 04/12/2018    |          | last fill, results  |           |           |       | 0        | 0       |      |    |       |                          |
| 177967    | 4171105/12/2018  | 04/12/2018    |          | hart to , randot    |           |           |       | 0        | 0       |      |    |       |                          |
| 177964    | 4171105/12/2018  | 04/12/2018    |          | last fill, results  |           |           |       | 0        | 0       |      |    |       | september / MA (20184    |
| 177961    | 4171105/12/2018  | 04/12/2018    | -        | lant to , handed    |           |           |       | 0        | 0       |      |    |       |                          |
| 177968    | 4171105/12/2018  | -04/12/2018   |          | last 101 , results  |           |           |       | 0        | 0       |      |    |       |                          |
| 177959    | 4171106/12/2018  | 04/12/2018    | -        | lant No Nordali     | indian's  |           |       | 0        | 0       |      |    |       |                          |
| 177909    | 4171106/12/2018  | 03/12/2018    | <b></b>  | last fill , results |           |           |       | 0        | 0       |      |    |       |                          |
| 177868    | 4171106/12/2018  | 30/11/2018    |          | hart 10, randot     | indiani i |           |       | 83       | 0       |      |    |       |                          |
| 177970    | 4171107/12/2018  | -04/12/2018   | <b></b>  | last fill, results  |           |           |       | 0        | 0       |      |    |       |                          |
| 177944    | 4171107/12/2018  | 04/12/2018    |          | lant N Nambi        | indiani i |           |       | 0        | 0       |      |    | •     |                          |
| 177969    | 41711 10/12/2018 | 04/12/2018    |          | last 10 , Navida    |           |           |       | 11       | 0       |      |    |       |                          |
| 177878    | 43825 05/12/2018 | -03/12/2018   |          |                     | (mailed)  |           |       | 37       | 0       |      |    |       |                          |
| -         |                  |               |          |                     |           |           |       |          |         |      |    |       |                          |
|           |                  |               |          |                     |           |           |       |          |         |      |    |       |                          |
| Aantal La | aadeenheid       | Fusten Fusto  | nschri   | jving               | Stuks V   | Vaarde (E | V) Wa | arde (VV | ) Bruta | (KG) | Ν  | letto | (KG)                     |
|           |                  |               |          |                     |           |           |       |          |         |      |    |       |                          |
|           |                  |               |          |                     |           |           |       |          |         |      |    |       |                          |
|           |                  |               |          |                     |           |           |       |          |         |      |    |       |                          |

alle werkbonnen tonen

| Iremaam | betaiingsconditie  | e Leveningsco | ~ |
|---------|--------------------|---------------|---|
|         |                    |               |   |
|         | heldingstoring     |               |   |
| access. |                    |               |   |
|         |                    |               |   |
|         |                    |               |   |
|         |                    |               |   |
|         | belief under Dag   |               |   |
|         |                    |               |   |
|         | telahgeloring      |               |   |
|         |                    |               |   |
|         | helding to be      |               |   |
|         |                    |               |   |
|         | helding to be      |               |   |
|         | latabagilariting   |               |   |
|         | belaloptice to g   |               |   |
|         |                    |               |   |
|         | participation that |               |   |
|         |                    |               |   |
|         | parategitor trap   |               |   |
|         | and shares and     |               |   |
|         | and the second     |               | ~ |
|         |                    | >             |   |
|         |                    |               | _ |
|         |                    |               |   |
|         |                    |               |   |
|         |                    |               |   |

### WinTree® scherm Gereedmelden Werkbonnen

Altijd overzicht van de stand van zaken in WinTree®

Laden klaar? Gereedmelden in WinTree®

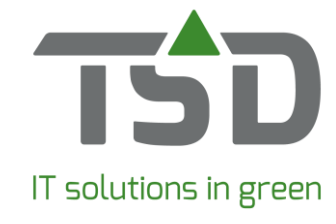

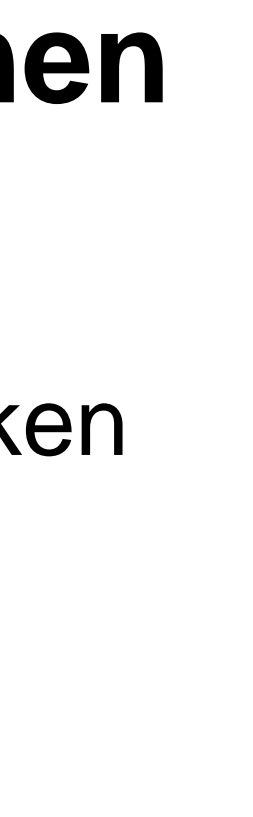

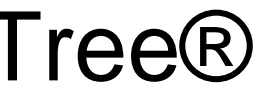

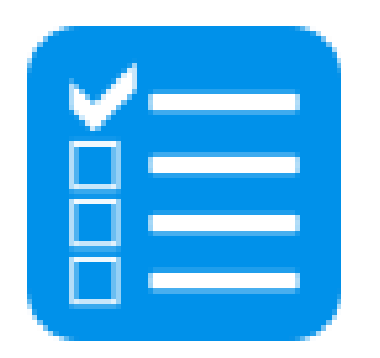

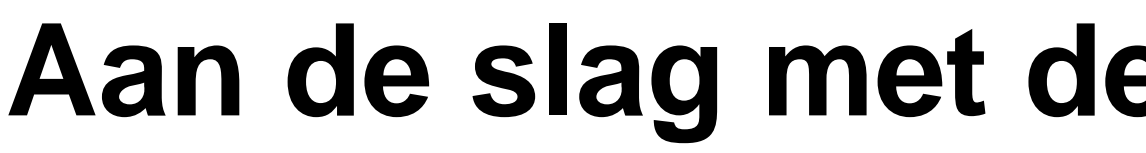

#### Voorbereiding

Installeren van de patch 8810.12.

Autoriseren van medewerkers in WinTree® voor gebruik van de functie in de App.

De App downloaden of updaten.

Inrichten van de kleurcodes.

Kantoormedewerkers leren werken met het communicatiescherm in WinTree®.

Kantoor- en loods/veldmedewerkers werkprocessen met de App uitleggen en werkafspraken maken.

### Aan de slag met de App functie Loodslijst

#### Hulp nodig?

Probeer de werking van de App uit; veel wijst zich zelf.

Deze instructiepresentatie biedt handvatten.

Toch hulp nodig? Neem contact met ons op.

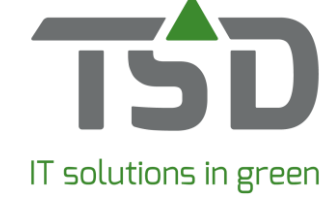